# Connecting to the iX Controller Using Remote Desktop Connection

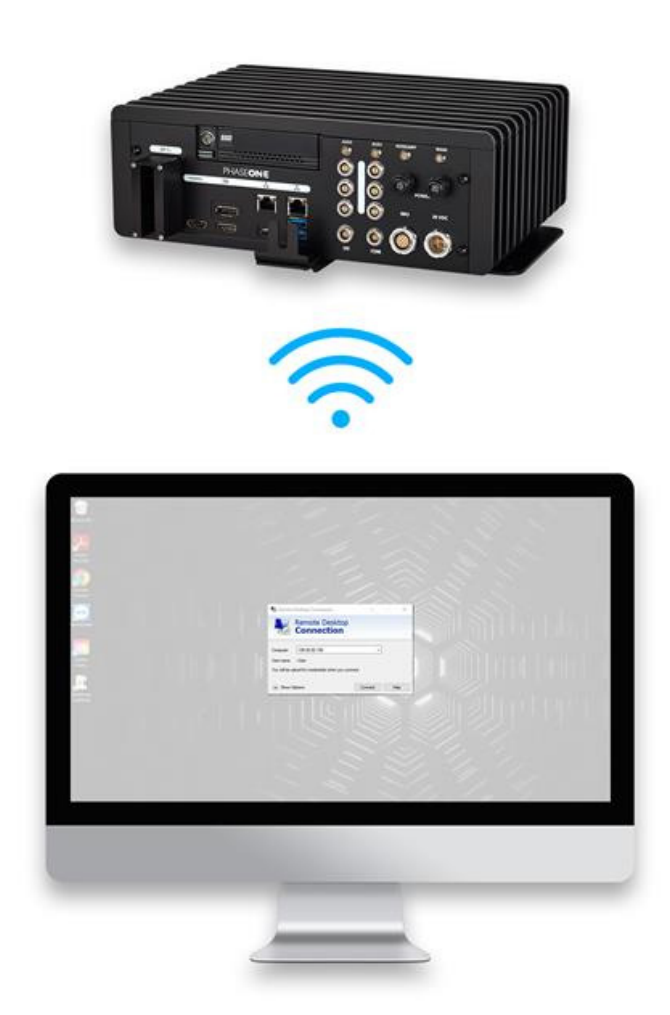

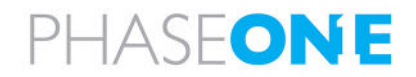

### Legal Notice

The company disclaims all liability and warranties in relation to this manual, including warranty of merchantability, fitness for particular purpose and accuracy, and may amend it without further notice.

#### Trademarks

All trademarks or registered trademarks are the property of their respective owners.

#### Contact Support

You can contact Phase One Technical Support directly by creating a support case at <u>https://support.phaseone.com/</u>

Visit <u>https://geospatial.phaseone.com/</u> for additional information.

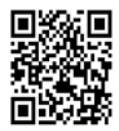

Copyright © 2023 Phase One. All Rights Reserved.

Doc No. 80079000 Rev 2.0.0 Connecting to the iX Controller Using Remote Desktop Connection 13/03/2023

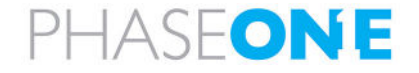

## Table of Contents

| 1 | Introduction                                            |       |
|---|---------------------------------------------------------|-------|
| 2 | 2 Cable Connections                                     | 5     |
| 3 | 3 Setting a User Password on the iX Controller          | 6     |
| 4 | 4 Enabling Remote Access on the Phase One iX Control    | er9   |
| 5 | 5 Using Dynamic or Static IP Addresses on iX Controller |       |
|   | 5.1 Discovering the iX Controller's Dynamic IP Add      | ess11 |
|   | 5.2 Setting a Static IP Address for iX Controller       |       |
| 6 | 6 Connecting to the iX Controller                       |       |

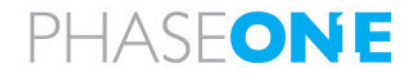

### 1 Introduction

This manual describes how to connect remotely to a Phase One iX Controller using a Microsoft Windows 10 Remote Desktop Connection.

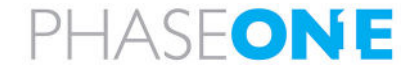

### 2 Cable Connections

To connect remotely to a Phase One iX Controller:

1. Connect an iX Controller Ethernet port to the same network used by remote computer.

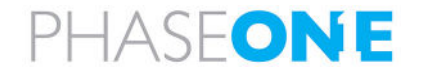

### 3 Setting a User Password on the iX Controller

### Note

You must set a user password on the iX Controller in order to connect to it using **Remote Desktop Connection**.

### If a user password is not yet defined, create it as follows:

1. In the Windows search box, type **sign** and tap **Sign-in options.** 

| A                                  | II Work A                                     | Apps      | Documents     | Web | Mo |  |  |  |
|------------------------------------|-----------------------------------------------|-----------|---------------|-----|----|--|--|--|
| Best match                         |                                               |           |               |     |    |  |  |  |
| Sign-in options<br>System settings |                                               |           |               |     |    |  |  |  |
| Sett                               | ings                                          |           |               |     |    |  |  |  |
| Q                                  | Set up finger                                 | print sig | <b>yn</b> -in |     | >  |  |  |  |
| €                                  | Start Magnifier automatically after > sign-in |           |               |     |    |  |  |  |
| Q                                  | Change your                                   | passwo    | ord           |     | >  |  |  |  |
| Q                                  | Change the s                                  | ign-in r  | equirements   |     | >  |  |  |  |
| \$                                 | Core isolatior                                | n         |               |     | >  |  |  |  |
| Sea                                | rch work and we                               | eb        |               |     |    |  |  |  |
| Q                                  | sign - See worl                               | k and we  | b results     |     | >  |  |  |  |
| Phase One suggestions              |                                               |           |               |     |    |  |  |  |
|                                    | Office Online                                 |           |               |     | >  |  |  |  |
|                                    | Outlook Web Access                            |           |               | >   |    |  |  |  |
|                                    |                                               |           |               |     |    |  |  |  |
| Q                                  | sign-in option                                | ns        |               |     |    |  |  |  |

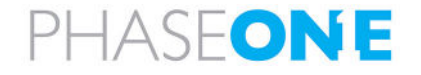

### 2. Tap Password.

3. Tap **Add.** 

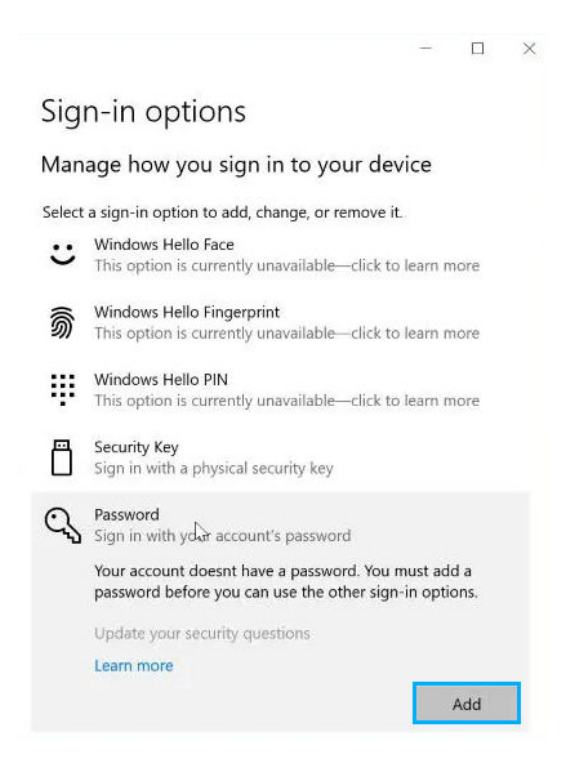

- 4. In the first text box, enter a new password, then reenter it in the next text box.Optional: enter a password hint to help you recall the password in case you forget it.
- 5. Tap Next.

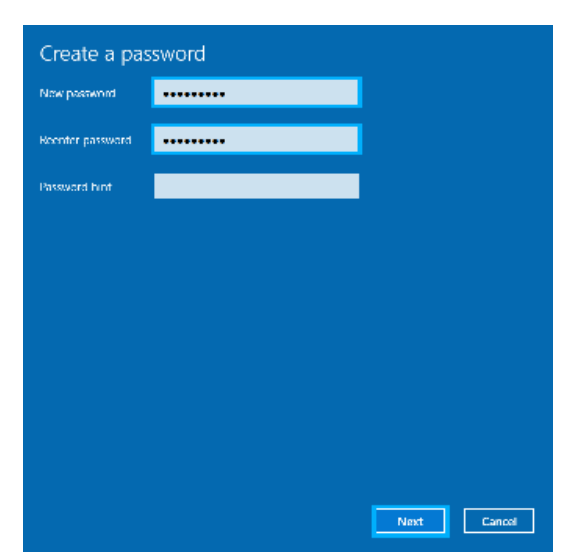

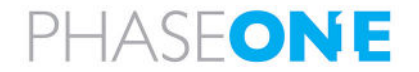

### 6. Tap Finish.

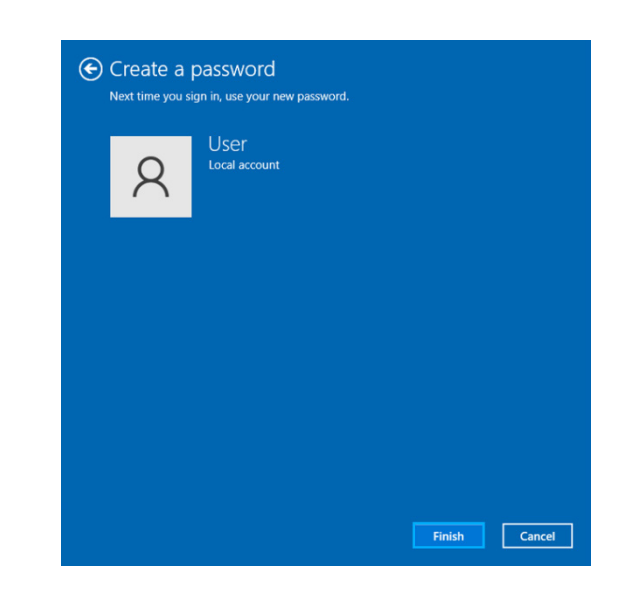

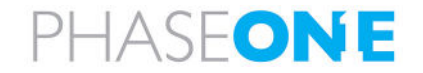

### 4 Enabling Remote Access on the Phase One iX Controller

 On the iX Controller, in the Windows search box, type allow remote c and tap Allow remote connections to this computer.

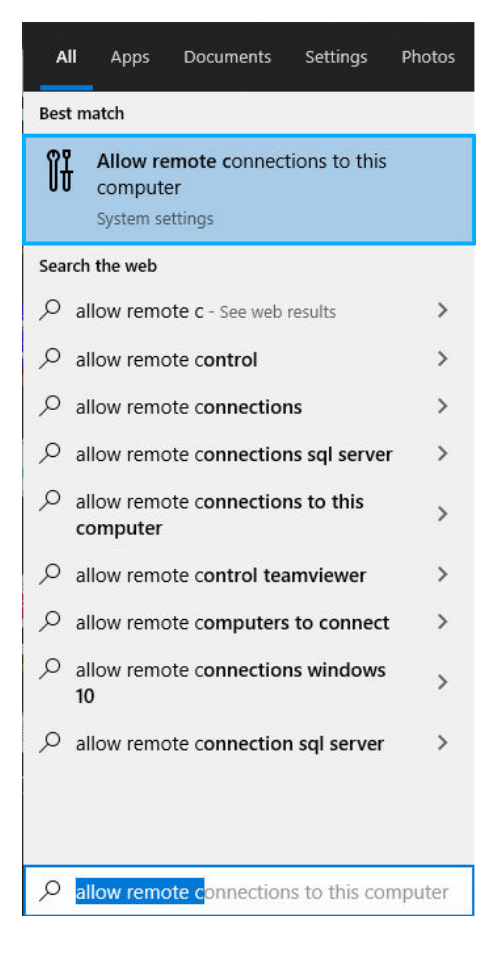

2. In the For developers window, scroll down to Remote Desktop and in the Change settings to allow remote connections to this computer row, tap Show settings.

| Fc         | r developers                                                                                                    | onow octungo                                    |
|------------|----------------------------------------------------------------------------------------------------|-------------------------------------------------|
| ~          | Change settings to show empty drives                                                                                                    | Show settings                                   |
|            | Apply                                                                                                    |                                                 |
| Rei        | note Desktop                                                                                                    |                                                 |
| App<br>mac | ly the following settings to enable Remote Desktop ar<br>hine availability.                                                                                                    | nd ensure                                       |
|            | Change settings to allow remote connections to this computer                                                                                                    | Show settings                                   |
|            |                                                                                                    |                                                 |
|            | Change settings to allow connections only from<br>computers running Remote Desktop with Network<br>Level Authentication                                                                                                    | Show settings                                   |
|            | Change settings to allow connections only from<br>computers running Remote Desktop with Network<br>Level Authentication<br>Change settings so that the PC never goes to sleep<br>when plugged in                                                                       | Show settings                                   |
|            | Change settings to allow connections only from<br>computers running Remote Desktop with Network<br>Level Authentication<br>Change settings so that the PC never goes to sleep<br>when plugged in<br>Change settings so that the PC never hibernates<br>when plugged in | Show settings<br>Show settings<br>Show settings |

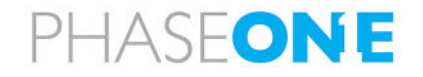

- 3. Tap Allow remote connections to this computer.
- 4. Select the Allow connections only from computers running Remote Desktop with Network Level Authentication (recommended) checkbox.
- 5. Tap OK.
- 6. Close the For developers window.

| System Propertie                                                                                                | s             |                |                    |            | ×     |
|----------------------------------------------------------------------------------------------------|---------------|----------------|--------------------|------------|-------|
| Computer Name                                                                                                   | Hardware      | Advanced       | System Protecti    | on Remo    | te    |
| Remote Assist                                                                                                   | ance          |                |                    |            |       |
| Allow Remo                                                                                                    | ote Assistanc | ce connection  | ns to this compute | er         |       |
| What happens                                                                                                    | when I ena    | ble Remote /   | Assistance?        |            |       |
|                                                                                                    |               |                |                    | Advanced   | I     |
| Remote Deskt                                                                                                    | ор            |                |                    |            |       |
| Choose an opt                                                                                                   | ion, and the  | n specify who  | can connect.       |            |       |
| O Don't allow                                                                                                   | remote con    | nections to th | is computer        |            |       |
| Allow remote                                                                                                    | e connectio   | ns to this cor | nputer             |            |       |
| Allow connections only from computers running Remote<br>Desktop with Network Level Authentication (recommended) |               |                |                    |            |       |
| Help me choos                                                                                                   | <u>se</u>     |                |                    | Select Use | rs    |
|                                                                                                    |               | OK             | Canc               | el         | Apply |

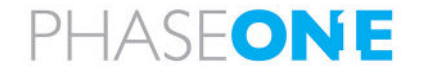

### 5 Using Dynamic or Static IP Addresses on iX Controller

You can connect to the iX Controller using the dynamic IP address generated each time the iX Controller is booted, or define a static IP address that never changes.

This section describes how to discover the iX Controller's dynamic address and how to configure a static address for the iX Controller.

### 5.1 Discovering the iX Controller's Dynamic IP Address

1. In the Windows search box, type **cmd** and tap **Command Prompt**.

| A    | Apps Document                               | s Settings    | Photos |  |  |  |
|------|---------------------------------------------|---------------|--------|--|--|--|
| Best | match                                       |               |        |  |  |  |
|      | Command Prompt<br>App                       |               |        |  |  |  |
| Арр  | s                                           |               |        |  |  |  |
| -    | x86 Native Tools Com<br>for VS 2019         | mand Prompt   | >      |  |  |  |
|      | x86_x64 Cross Tools C<br>Prompt for VS 2019 | ommand        | >      |  |  |  |
| •    | Developer Command<br>2019 (2)               | Prompt for VS | >      |  |  |  |
| Sear | ch the web                                  |               |        |  |  |  |
| Q    | cmd - See web results                       |               | >      |  |  |  |
|      |                                             |               |        |  |  |  |
| Q    | cmd                                         |               |        |  |  |  |
|      |                                             |               |        |  |  |  |

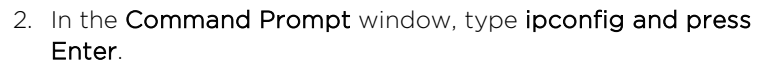

Note the IPv4 Address.

3. Close the **Command Prompt** window.

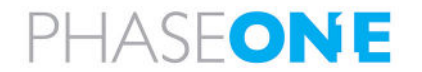

### 5.2 Setting a Static IP Address for iX Controller

To prevent the IP address from changing, you need to define a static IP address.

#### To define a static IP address:

1. In the Windows search box, type **view n** and tap **View network** status and tasks.

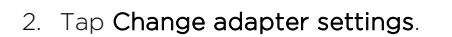

3. Tap and hold the active connection and tap Properties.

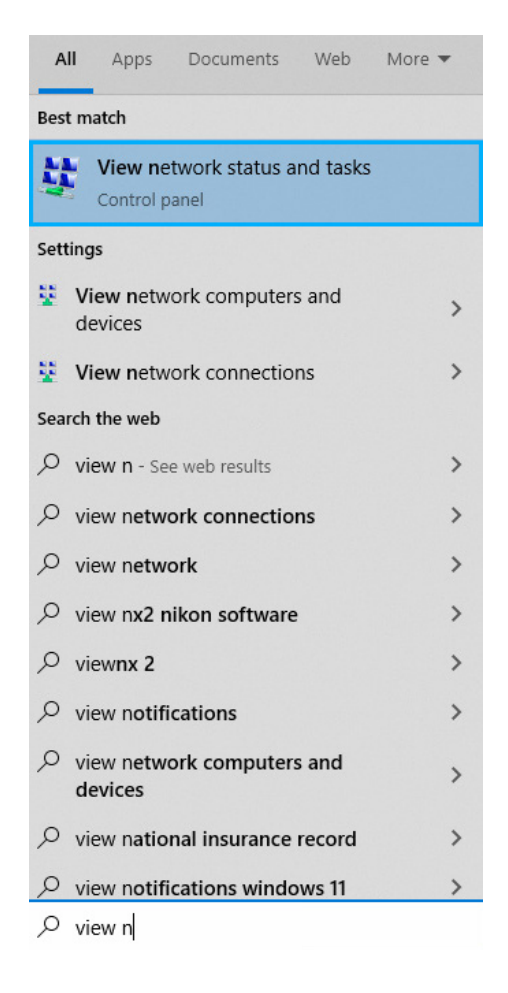

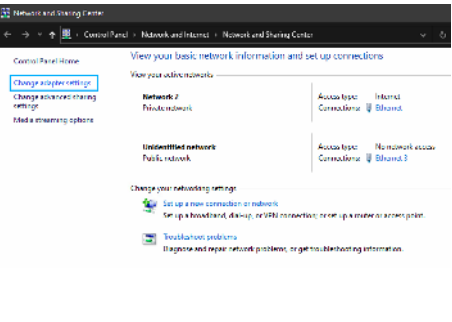

#### 😨 Control Panel\Network and Internet\Network Connections

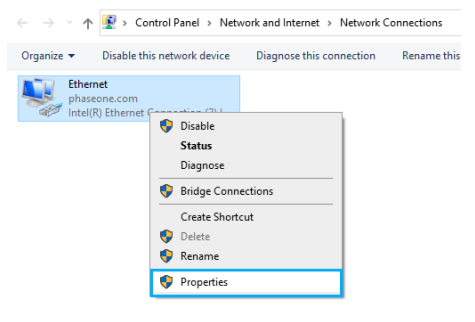

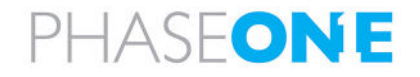

4. Tap Internet Protocol Version 4 (TCP/IPv4) and tap Properties.

| 🏺 Ethernet 3 Properties                                                                                                    | × |  |  |  |
|----------------------------------------------------------------------------------------------------|---|--|--|--|
| Networking Sharing                                                                                                    |   |  |  |  |
| Connect using:                                                                                                    |   |  |  |  |
| LAN7850 USB 2.0/HSIC to Ethemet 10/100/1000 Adapte                                                                                                    |   |  |  |  |
| Configure This connection uses the following items:                                                                                                    |   |  |  |  |
| Client for Microsoft Networks     File and Printer Sharing for Microsoft Networks     Procap Packet Driver (NPCAP)     QoS Packet Scheduler     QoS Packet Scheduler             |   |  |  |  |
| Microsoft LLDP Protocol Driver                                                                                                    |   |  |  |  |
| Install Uninstall Properties                                                                                                    |   |  |  |  |
| Description<br>Transmission Control Protocol/Internet Protocol. The default<br>wide area network protocol that provides communication<br>across diverse interconnected networks. |   |  |  |  |
| OK Cancel                                                                                                    |   |  |  |  |

5. Tap Use the following IP address checkbox.

- 6. Type an IP address compatible with the remote computer network definitions (find the remote computer IP definition by running ipconfig as described in Section 5.1 - Discovering the iX Controller Dynamic IP Address). Enter a similar IP address by modifying only the last segment of the address and make sure that IP address does not already exist in the network.
- 7. If the Subnet mask field is not filled in automatically, type 255 255 0 0.
- 8. Default gateway if the host computer is using a default gateway, enter the same IP address here.

| You can get IP settings assigned automatically if your network administrator<br>for the appropriate IP settings.<br>Obtain an IP address automatically<br>Obtain an IP address:<br>IP address:<br>Subnet mask:<br>Default gateway:<br>Obtain DNS server address automatically<br>Obtain DNS server address automatically<br>Obtain DNS server:<br>Alternate DNS server:<br>Alternate DNS server:<br>Alternate DNS server:<br>OK<br>Cancel | General                                                                                                    |                              |          |      |    |     |        |
|----------------------------------------------------------------------------------------------------|----------------------------------------------------------------------------------------------------|------------------------------|----------|------|----|-----|--------|
| Obtain an IP address automatically         ● Use the following IP address:         IP address:         Subnet mask:         Subnet mask:         Obtain DNS server address automatically         ● Use the following DNS server addresses:         Preferred DNS server:         Alternate DNS server:         ✓         ✓ Validate settings upon exit         OK                                                                         | You can get IP settings assigned automatically if your network supports<br>this capability. Otherwise, you need to ask your network administrator<br>for the appropriate IP settings. |                              |          |      |    |     |        |
|                                                                                                    | Oot                                                                                                    | otain an IP address automati | cally    |      |    |     |        |
| IP address: Subnet mask: Default gateway: Obtain DNS server address automatically Obtain DNS server addresses: Preferred DNS server: Alternate DNS server: Validate settings upon exit Advanced OK Cancel                                                                                                    | - 🖲 Us                                                                                                    | e the following IP address:  |          |      |    |     |        |
| Subnet mask:          Default gateway:          Obtain DNS server address automatically            • Use the following DNS server addresses:         Preferred DNS server:         Alternate DNS server:            Alternate DNS server:            Validate settings upon exit         OK                                                                                                    | IP ac                                                                                                    | ldress:                      |          |      |    |     |        |
| Default gateway:          Obtain DNS server address automatically <ul> <li>Use the following DNS server addresses:</li> <li>Preferred DNS server:</li> <li></li> </ul> Alternate DNS server:          Validate settings upon exit       Advanced         OK       Cancel                                                                                                    | Subr                                                                                                    | et mask:                     |          |      |    |     |        |
| Obtain DNS server address automatically <ul> <li>Use the following DNS server addresses:</li> <li>Preferred DNS server:</li> <li>.</li> <li>Alternate DNS server:</li> <li>.</li> <li>Alternate DNS server:</li> <li>.</li> <li>Alternate Settings upon exit</li> <li>Advanced</li> </ul> <li>OK Cancel</li>                                                                                                    | Defa                                                                                                    | ult gateway:                 |          |      |    |     |        |
| Use the following DNS server addresses:     Preferred DNS server:     Alternate DNS server:     Validate settings upon exit     Advanced      OK Cancel                                                                                                    | Ot                                                                                                    | otain DNS server address aut | tomatica | ally |    |     |        |
| Preferred DNS server:     .     .       Alternate DNS server:     .     .       Validate settings upon exit     Advanced         OK     Cancel                                                                                                    | Use the following DNS server addresses:                                                                                                    |                              |          |      |    |     |        |
| Alternate DNS server:     .       Validate settings upon exit     Advanced         OK     Cancel                                                                                                    | Prefe                                                                                                    | erred DNS server:            |          |      |    |     |        |
| Validate settings upon exit Advanced OK Cancel                                                                                                    | Alter                                                                                                    | nate DNS server:             |          |      |    |     |        |
| OK Cancel                                                                                                    | V                                                                                                    | alidate settings upon exit   |          |      |    | Adv | vanced |
|                                                                                                    |                                                                                                    |                              |          |      | OK |     | Cancel |
|                                                                                                    |                                                                                                    |                              |          |      |    |     |        |
|                                                                                                    |                                                                                                    |                              |          |      |    |     |        |

Internet Protocol Version 4 (TCP/IPv4) Properties

| Internet Protocol Version 4 (TCP/IPv4)                                                                                                    | Properties X     |  |  |  |  |
|----------------------------------------------------------------------------------------------------|------------------|--|--|--|--|
| General                                                                                                    |                  |  |  |  |  |
| You can get IP settings assigned automatically if your network supports<br>this capability. Otherwise, you need to ask your network administrator<br>for the appropriate IP settings. |                  |  |  |  |  |
| Obtain an IP address automatical                                                                                                    | У                |  |  |  |  |
| • Use the following IP address:                                                                                                    |                  |  |  |  |  |
| IP address:                                                                                                    | 10.00.00.00.00   |  |  |  |  |
| Subnet mask:                                                                                                    | 100 00 00 00 0 0 |  |  |  |  |
| Default gateway:                                                                                                    |                  |  |  |  |  |
| Obtain DNS server address auton                                                                                                    | natically        |  |  |  |  |
| • Use the following DNS server add                                                                                                    | resses:          |  |  |  |  |
| Preferred DNS server:                                                                                                    |                  |  |  |  |  |
| Alternate DNS server:                                                                                                    |                  |  |  |  |  |
| Validate settings upon exit                                                                                                    | Advanced         |  |  |  |  |
|                                                                                                    | OK Cancel        |  |  |  |  |

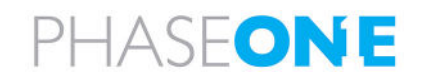

### 9. Close all network windows.

### Note

A port with a static IP address usually cannot be use for connecting to the Internet (depends on network configuration) If ethernet access is required, use the other ethernet port.

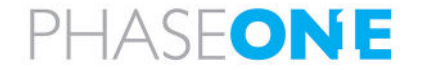

### 6 Connecting to the iX Controller

#### To connect to the iX Controller:

1. In the Windows search box, type **rdc** and tap/click **Remote Desktop Connection**.

- 2. In **Computer**, type the iX Controller IP address (dynamic or static).
- 3. In User name, type the user name (default: User).
- 4. Tap/click Connect.

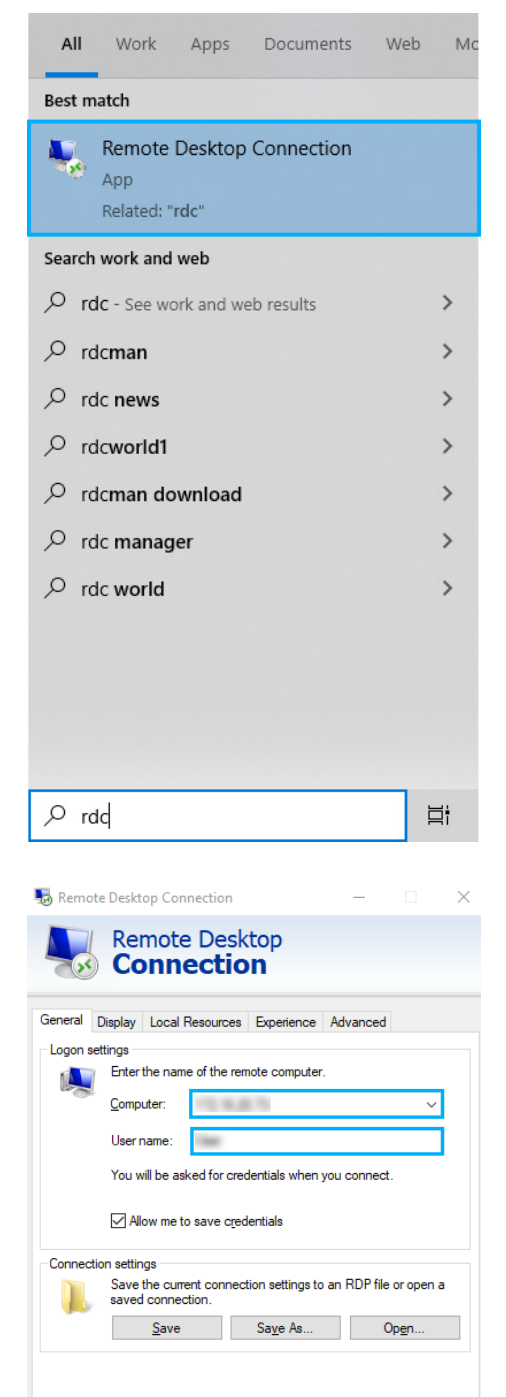

Hide Options
 Connect
 <u>H</u>elp

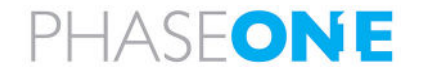

5. Enter your password, select the **Remember me** checkbox and tap/click **OK**.

| Windows Security                             | ×      |  |  |  |  |
|----------------------------------------------|--------|--|--|--|--|
| Enter your credentials                       |        |  |  |  |  |
| These credentials will be used to connect to |        |  |  |  |  |
| User                                         |        |  |  |  |  |
| •••••                                        | ୕      |  |  |  |  |
| AVEW10\User                                  |        |  |  |  |  |
| Remember me                                  |        |  |  |  |  |
| More choices                                 |        |  |  |  |  |
| ОК                                           | Cancel |  |  |  |  |

- 6. If an authentication window appears:
  - a. Select the **Don't ask me again for connections to this computer** checkbox (optional).
  - b. Tap/click Yes.

| semote Desktop Connection                                                                                                    | < |
|----------------------------------------------------------------------------------------------------|---|
| The identity of the remote computer cannot be verified. Do you want to connect anyway?                                        | , |
| The remote computer could not be authenticated due to problems with its<br>security certificate. It may be unsafe to proceed. |   |
| Name in the certificate from the remote computer:<br>iXC020046                                                                |   |
| Certificate errors                                                                                                    |   |
| The following errors were encountered while validating the remote<br>computer's certificate:                                  |   |
| The certificate is not from a trusted certifying authority.                                                                   |   |
| Do you want to connect despite these certificate errors?                                                                      |   |
| Don't ask me again for connections to this computer                                                                           |   |
| View certificate Yes No                                                                                                    |   |

- 7. You are now connected to the iX-Controller.
- 8. When you finished working on the iX Controller, tap/click the X on the remote desktop connection bar at the top of the screen.

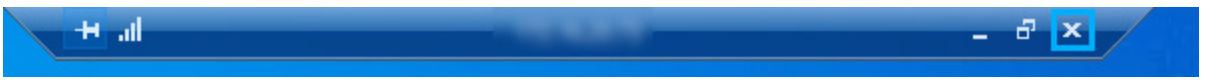

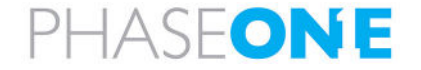